# **Streamblocks category Banner blocks**

# Standard banner

# At the concert

## Standard banner - setup

Full with banner with either color or image background to separate contents of a web page.

### Setup

Title - Large text inside the banner

Section - Bookmark on page for short cut in side menu

Image - Background image, which will be stretched over the banner

Color for background - If image not used, color for the banner background

Color for text - Should be opposite of background image or color to be visible

Small vertical margin - Minimize top and bottom margins and use less space on the page

Show block - When to show the title (see more info here

| H1 Ba | nner |  |
|-------|------|--|
|-------|------|--|

~ ~ ※ @ @

# Title \*

At the concert

# Section

# Image

Pick an image for your banner

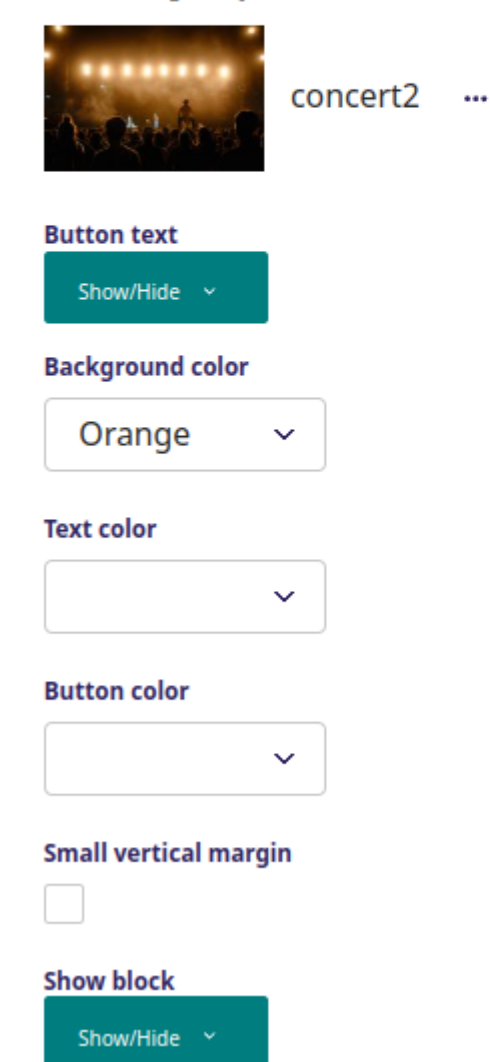

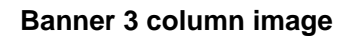

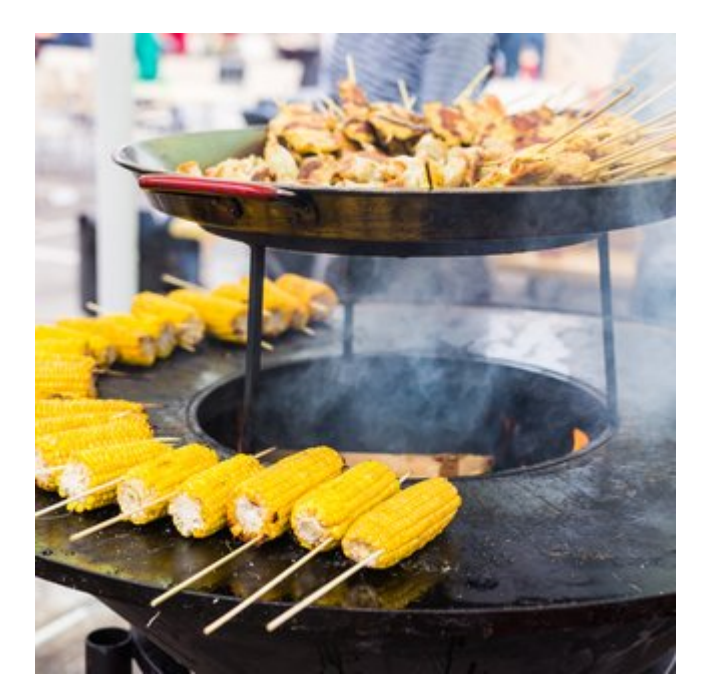

#### More advanced

**Banner types** 

Some of the banners we show, can be more complex and you can mix the columns as you want, take this one for instance

#### Banner 3 column image - setup

Banner consisting of 3 blocks: Image, title and text

You can decide the order of these blocks and the colors inside them.

#### Setup

Title - First line of the title block

Sub title - Second line of the title block

Text - HTML formatted text

Section - Bookmark on page for short cut in side menu

Image - Image for banner background, overrides background color

Background color - Color for banner if there is no image inserted

Title color - Color for title

Sub title color - Color for sub title

Text color - Color for text

Element order - In which order should columns appear

100% width - If checked, banner follows screen width, if not banner follows left and right margins

Small vertical margin - Minimize top and bottom margins and use less space on the page

Show block - When to show the title (see more info here)

# Banner 3-col image

Title \* Main title

More advanced

### Sub title \*

Smaller title above main title

Banner types

# Text \*

Text area

B I H2 H3 H4 }≡ :≡ - ↔ O Ø B 🖸 😤

^ v II 🖓 🛍

Some of the banners we show, can be more complex and you can mix the columns as you want, take this one for instance

### Section

## Image

Pick an image for your banner

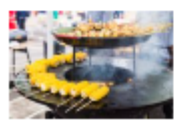

streetfood ....

### Background color \*

×

 $\mathbf{v}$ 

 $\sim$ 

Blue

## Title color \*

White

### Sub title color \*

White 🗸

## Text color \*

White

### Element order \*

Image, Title, Text 🗡

# 100% width

Should this be rendered 100% width?

 $\checkmark$ 

## Small vertical margin

Show block

Show/Hide \*

# Banner with parallax

**Banner with parallax** 

#### Read more

#### • /

This is a text that explains how to make a meal with many ingredients.

Banner with parallax - setup

Banner with image where text flows over the image.

Setup

Title - First line of the title block

Section - Bookmark on page for short cut in side menu

**Title alignment** - Sets the title in the middle, on the left or on the right side

Image background - Image used as banner background, overrides the orange default banner background color

Text short: short word separated with a / from link - In this example 'Read more' is a clickable link, the separator (backslash) separates the link from the text that follows

Reverse title and text - When box is activated, the title and text swap sides

Link properties - Where a link can be defined, in this example 'Read more' is the link leading to the internal page 'How to become a business partner'. This link can also be an external webpage

Title color - Color for title

Text color - Color for the text following after link and backslash

Link text color - Color for the link text, in this example 'Read more'

Separator color - Color for / (backslash) in this example set to red

Padding vertical - A number that defines the height of the image

Show block - When to show the title (see more info here)

| Banner parallax | ÷ | D | Ŵ |
|-----------------|---|---|---|
|-----------------|---|---|---|

Title \*

ł1

Title

Banner with parallax

# Section

Title alignment \*

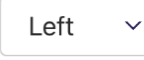

Image background Pick an image as background

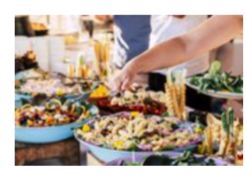

buffet …

Text

Short word separated with a / from link

This is a text that explains how to make a meal with many ingredients.

# Reverse title and text

# Link properties Show/Hide ~ Title color \* Red $\sim$ Text color \* White $\sim$ Link text color \* White $\sim$ Separator color \* Red $\sim$ Padding vertical 0

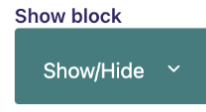

**Banner custom** 

Here the left side next to the image has a 'Text column' option inserted but it could alternatively have been another type of content. e.g. a Video or Icon column.

u put an image to either the left or the right side, and you can basically insert anything else on the other side... and it still works with smartphor

In this example the specifications for the 'Text column' are: text color is white, border color is red, the border thickness is 4 and the background is dark grey. But it could also have been white text on black background with no border color.

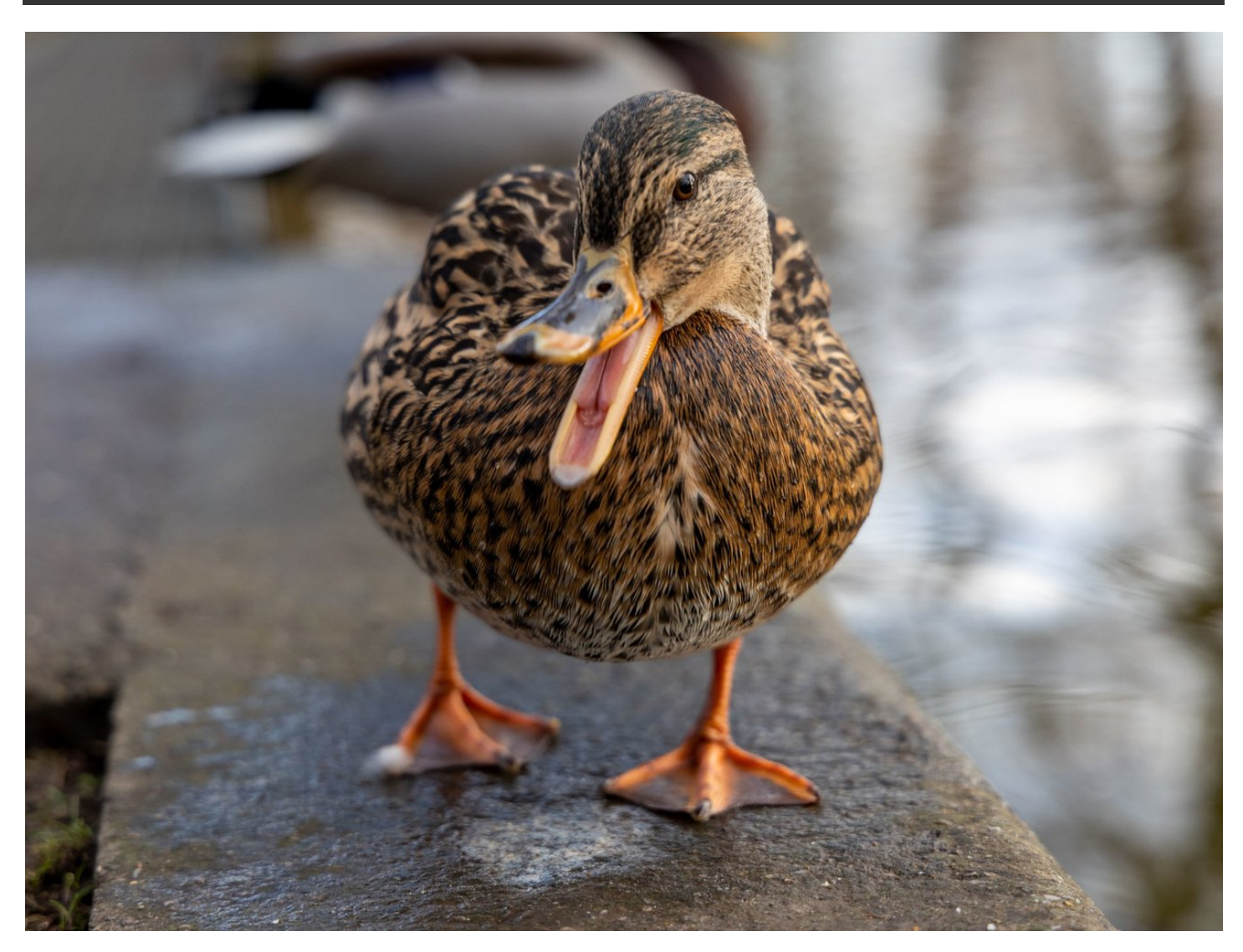

#### **Banner Custom - screensho**

Banner with image at either right side or left side combined with some other content on the opposite side.

### Setup

Title - This title is not shown on the banner

Image - Image used in either the left or right side of the banner

Section - Bookmark on page for short cut in side menu

Image right - When box is activated, the image will be on the right. If not, the image will be on the left side.

Image size in pixels - Choose between 8 different image sizes

100% width - Decide if an image placed on the right side should be rendered with 100% width to the right side and vice versa for an image placed on the left side.

Small vertical margin - When box is activated, the space between the bottom of title box and the top of the image is very limited, this also applies for the space between the bottom of the image and the following element, e.g. beginning of another banner

Background theme - Choose between a dark or light background

Item - On the opposite side of the picture other content can be inserted, e.g. text as in this example. But it can also be other types of content, e.g. an image or a video

Show block - When to show the title (see more info here

Image \*

Image from gallery

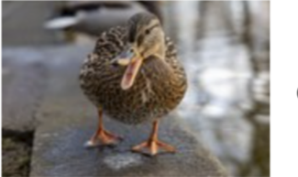

duck …

# Section

Image right

Image to the right

 $\checkmark$ 

image size in px \*

Pick image size in px

1320x990 ~

**100% width** Should this be rendered 100% width?

Small vertical margin

Background theme \*

Dark ~

Show block

Show/Hide 🗡

Item \* Item

⊕ ≣

Text column ^ ✓ 👯 🖓 🛍

### **Banner Custom - screenshot - Search options**

Search options shows the various possibilities that can be inserted next to the image in a 'Banner custom'. The example chosen above is a text column but it could alternatively be e.g. a video, an icon box column, a table column, etc.

# Search options... H Title column Icon box column Image before and after ≣ Text column column Image and text column Banner H2 Banner column Counter 0.0 Counter % bar column ↓5 Counter column Entity 0 0 Partner Ê Job 0 0 Customer Event 0 0 User Ê Real estate column Other </> HTML Table Table column Tabs Accordion column ••• Video Video column O

This screenshot shows the item part of the 'Custom banner' from the above example. It is 'Text column' option that is used, but it could alternatively have been another type of content. e.g. a Video or Icon column.

Column title - Here a title for the 'Text column' can be defined, this title can be shown or hidden. Background as well as title color can be defined.

Text - HTML formatted text is inserted here. In the example above, the text used is "Here you put an image to either the left or the right side, and you can ... "

Text alignment - The text alignment can be either Left, Right, Center or Justify

Choose color for your text - choose between 10 different colors

Large first letter - If this option is activated, the first letter will be large but it cannot be edited in the text field (e.g. as bold bold or H2)

First letter color - If the 'Large first letter' option above is selected, the color of the first letter can be defined here

Column preferences - Here it is possible to choose between 4 different sizes of the column to define how big the column should be. Also the border thickness can be defined in pixels, if set to 0, there will be no border. Border and background color can be defined, in the above example the border color is red, the border thickness is 4 and the background is dark grey

| Text column                                                                                                    |                       |                                                  |                                   |                                        |                              |         |          |     |
|----------------------------------------------------------------------------------------------------|-----------------------|--------------------------------------------------|-----------------------------------|----------------------------------------|------------------------------|---------|----------|-----|
| Show/Hide   Text *  Here you put an image to either the left or the right side, and you can basically insert anything else on the other side and it still works with smartphones.   Text alignment •   Left   Choose color for your text   Image first letter   If you use large letter, you cannot edit first letter in text field (making it bold, H2 etc)   First letter color   Black   Column preferences   Show/Hide   er 3 columns counter ar advanced with 3 columns                                                                                                    | Text colu<br>Column t | ın                                               |                                   |                                        |                              | ^ V     | :: C     | ) ( |
| Text *   Here you put an image to either the left or the right side, and you can basically insert anything else on the other side, and it still works with smartphones.   Text alignment *   Left `   Choose color for your text   ``   Earge first letter If you use large letter, you cannot edit first letter in text field (making it bold, H2 etc)   ``   First letter color   Black `   Column preferences Show/Hide ` The advanced with 3 columns In environment of the state of the state of the s | Show/                 | lide 🗸                                           |                                   |                                        |                              |         |          |     |
| Here you put an image to either the left or the right side, and you can basically insert anything else on the other side and it still works with smartphones.   Text alignment *   Left   Choose color for your text       Targe first letter If you use large letter, you cannot edit first letter in text field (making it bold, H2 etc)   First letter color   Black   Column preferences Show/Hide     First letter color       For a columns counter ar advanced with 3 columns me with 4 counter                                                                                                    | Text *                |                                                  |                                   |                                        |                              |         |          |     |
| Text alignment •  Left  Choose color for your text  Ty ou use large first letter If you use large letter, you cannot edit first letter in text field (making it bold, H2 etc)  First letter color Black Column preferences Show/Hide  er 3 columns counter ar advanced with 3 columns me with a counter                                                                                                    | Here                  | you put an image to e<br>ing else on the other   | either the left of side and it st | r the right side,<br>ill works with si | , and you can<br>martphones. | basical | ly inser | t   |
| Left   Choose color for your text       Choose color for your text       The state terms The state color      Column preferences    Show/Hide    re advanced with 3 columns Imprevents Imprevents                                                                                                    | Text aligr            | ment *                                           |                                   |                                        |                              |         |          |     |
| Choose color for your text   Carge first letter For use large letter, you cannot edit first letter in text field (making it bold, H2 etc)   First letter color   Black •   Column preferences   Show/Hide • er 3 columns counter er advanced with 3 columns                                                                                                    | Left                  | ~                                                |                                   |                                        |                              |         |          |     |
| Large first letter<br>If you use large letter, you cannot edit first letter in text field (making it bold, H2 etc)<br>First letter color<br>Black $\checkmark$<br>Column preferences<br>Show/Hide $\checkmark$<br>er 3 columns counter<br>er advanced with 3 columns<br>me with a counter                                                                                                    | Choose c              | olor for your text                               |                                   |                                        |                              |         |          |     |
| Large first letter<br>If you use large letter, you cannot edit first letter in text field (making it bold, H2 etc)<br>First letter color<br>Black<br>Column preferences<br>Show//Hide<br>er 3 columns counter<br>Her advanced with 3 columns<br>Ime with a counter                                                                                                    |                       | ·                                                |                                   |                                        |                              |         |          |     |
| First letter color<br>Black                                                                                                    | Large firs            | t <b>letter</b><br>large letter, you cannot edit | first letter in text fi           | eld (making it bold,                   | H2 etc)                      |         |          |     |
| First letter color<br>Black                                                                                                    |                       |                                                  |                                   |                                        |                              |         |          |     |
| Black  Column preferences Show/Hide  Show/Hide  r 3 columns counter er advanced with 3 columns me with a counter                                                                                                    | First lette           | r color                                          |                                   |                                        |                              |         |          |     |
| Column preferences<br>Show//Hide<br>er 3 columns counter<br>er advanced with 3 columns<br>ime with a counter                                                                                                    | Black                 | ~                                                |                                   |                                        |                              |         |          |     |
| Column preferences<br>Show/Hide ~<br>er 3 columns counter<br>er advanced with 3 columns<br>ime with a counter                                                                                                    |                       |                                                  |                                   |                                        |                              |         |          |     |
| Column preferences<br>Show/Hide ~<br>er 3 columns counter<br>er advanced with 3 columns<br>ime with a counter                                                                                                    |                       |                                                  |                                   |                                        |                              |         |          |     |
| Show/Hide<br>er 3 columns counter<br>her advanced with 3 columns<br>ime with a counter                                                                                                    | Column p              | references                                       |                                   |                                        |                              |         |          |     |
| er 3 columns counter<br>ler advanced with 3 columns<br>ime with a counter                                                                                                    | Show/                 | lide 🗸                                           |                                   |                                        |                              |         |          |     |
| er 3 columns counter<br>ler advanced with 3 columns<br>ime with a counter                                                                                                    |                       |                                                  |                                   |                                        |                              |         |          |     |
| er 3 columns counter<br>er advanced with 3 columns<br>ime with a counter                                                                                                    |                       |                                                  |                                   |                                        |                              |         |          |     |
|                                                                                                    | ner 3 colur           | ins counter                                      |                                   |                                        |                              |         |          |     |
|                                                                                                    |                       |                                                  |                                   |                                        |                              |         |          |     |
|                                                                                                    |                       |                                                  |                                   |                                        |                              |         |          |     |

Again, this can be sorted with counter, title, text or title, text, counter or any other combination of the three. We will place the counter in the middle this time.

#### **Banner 3 col counter - screenshot**

Banner with a counter in 3 columns, this can be sorted with counter, title, text or title, text, counter or any other combination of the three. In the example the counter is placed in the middle, the title to the left and the text to the right.

#### Setup

Title - The title with large letters

Sub title - Sub title with smaller letters below the main title

Text area - the main text, in this example placed on the right side of the counter

Section - Bookmark on page for short cut in side menu

**Count** - Set a number, in this example we are counting up to 252

Count text - Text below the counter, in this example 'Visits per month'

Count speed - the count speed effect in milli-seconds - in this example 2000 ms

Background color - Choose between 9 types of background colors, in this example Dark Grey Counter color - Choose between 9 types of colors for the counter, in this example white

Title below count color - Choose between 9 types of colors for the text below the counter, in this example white

**Title color** - Choose between 9 types of colors for the counter, in this example white

Sub title color - Choose between 9 types of colors for the counter, in this example white

Text color - Choose between 9 types of colors for the counter, in this example white

Element order - Choose between any sorting order of 'Counter', 'Title', 'Text', in this example 'Title' is to the right, 'Counter' is in the middle and 'Text' is to the right.

Small vertical margin - Minimize top and bottom margins and use less space on the page

100% width - When this option is selected the banner has 100% width

Show block - When to show the title (see more info here

# ~ ~ !! C 🛍 0,0 Banner 3-col counter Title \* Main title Another advanced with 3 columns Sub title \* Smaller title above main title This time with a counter

#### Text \* Text area

Again, this can be sorted with counter, title, text or title, text, counter or any other combination of the three. We will place the counter in the middle this time.

#### Section

## Count \*

How much are we counting up to?

#### 252

Count text \*

#### Title below count

Visits per month

## Count speed \*

Count speed, ms

### 2000

Background color \*

Dark Grey  $\sim$ 

#### Counter color \*

White  $\sim$ 

#### Title below count color

| White         | ~ |
|---------------|---|
| <b>vvrnte</b> |   |

### Title color \*

White

 $\sim$ 

 $\sim$ 

 $\sim$ 

#### Sub title color \*

- White
- Text color \*
- White

#### Element order \*

Title, Count, Text 🗸

# Small vertical margin

#### 100% width Should this be rendered 100% width?

 $\checkmark$ 

# Show block

Show/Hide

----- ~ :: C 🛍

## $\oplus$ BR

Banner 2 columns parallax

Multiple image and text

# $\oplus$

# **52**

### Users

Banner 2 columns parallax overview - screensho

Full overview of 'Banner 2 columns parallex', there are two parts

1: The main part H1 'Banner parallex customs'

2: The selected 'Item' inserted inside the 'Banner 2 columns parallax', in this example a 'Counter column' is selected.

The setup will be explained below:

a) Setup of the main part H1 'Banner parallex customs'.

b) Search options showing the various possibilities that can be inserted inside the 'Banner 2 columns parallax'.

c) Setup of the selected 'Item', in this example a 'Counter column'.

|               | -                                         |   |   |   |   |   |
|---------------|-------------------------------------------|---|---|---|---|---|
|               | Banner 2 columns parallax                 |   |   |   |   |   |
| Sec           | tion                                      |   |   |   |   |   |
|               |                                           |   |   |   |   |   |
| Iten          | n alignment *                             |   |   |   |   |   |
|               | left v                                    |   |   |   |   |   |
| _             |                                           |   |   |   |   |   |
| Ima<br>Pick   | ge background<br>< an image as background |   |   |   |   |   |
| đ             |                                           |   |   |   |   |   |
| 1             | classic2 ···                              |   |   |   |   |   |
|               |                                           |   |   |   |   |   |
|               |                                           |   |   |   |   |   |
| Pad           | Iding vertical                            |   |   |   |   |   |
| 1             | 200                                       |   |   |   |   |   |
| Sho           | w block                                   |   |   |   |   |   |
|               | Show/Hide ~                               |   |   |   |   |   |
|               |                                           |   |   |   |   |   |
| Iten<br>Iterr | <b>n *</b>                                |   |   |   |   |   |
| $\oplus$      |                                           |   |   |   |   |   |
| ļ¦            | Counter column                            | ^ | ~ | H | Q | Ē |
|               | Column title                              |   |   |   |   |   |
|               | Show/Hide ~                               |   |   |   |   |   |
|               | Counter item                              |   |   |   |   |   |
|               | Icon *<br>Select an icon                  |   |   |   |   |   |
|               | fas fa-user                               |   |   |   |   |   |
|               |                                           |   |   |   |   |   |
|               | Title *<br>Title, what are we counting?   |   |   |   |   |   |
|               | Users                                     |   |   |   |   |   |
|               |                                           |   |   |   |   |   |
|               | How much are we counting to? *            |   |   |   |   |   |
|               | 52                                        |   |   |   |   |   |
|               | Icon color *                              |   |   |   |   |   |
|               | Orange ~                                  |   |   |   |   |   |
|               |                                           |   |   |   |   |   |
|               | Title color *                             |   |   |   |   |   |
|               | Blue ~                                    |   |   |   |   |   |
|               | Choose color for your counter *           |   |   |   |   |   |
|               |                                           |   |   |   |   |   |
|               | Orange ~                                  |   |   |   |   |   |
|               | Orange ~                                  |   |   |   |   |   |
|               | Orange ~                                  |   |   |   |   |   |
|               | Orange ~<br>Link<br>Show/Hide ~           |   |   |   |   |   |
|               | Orange ~<br>Link<br>Show/Hide ~           |   |   |   |   |   |

 $\oplus$ H1

Banner with 2 columns parallax,

#### Setup

Title - The title of the banner, this is not shown on the Banne

Section - Bookmark on page for short cut in side men

item alignment - Choose between 'Left', 'Right' and 'Center'

Image bakground - Choose an image that will be the background

Padding vertical - A number that defines the height of the image

Item - The various options that can be inserted inside the 'Banner parallex customs', in this example a 'Counter column' is the choice. See next screenshot for all the possible options that can be inserted.

| Banner parallax custom                                                                                                    | ^ | ~      |    | Q |
|----------------------------------------------------------------------------------------------------|---|--------|----|---|
| Title *                                                                                                    |   |        |    |   |
| Banner 2 columns parallax                                                                                                    |   |        |    |   |
| Section                                                                                                    |   |        |    |   |
| Item alignment *                                                                                                    |   |        |    |   |
| Image background         Pick an image as background         Image background         Image backgroun |   |        |    |   |
| Padding vertical                                                                                                    |   |        |    |   |
| 200                                                                                                    |   |        |    |   |
| Show block<br>Show/Hide Y                                                                                                    |   |        |    |   |
| Item * Item                                                                                                    |   |        |    |   |
| $( \div )$                                                                                                    |   |        |    |   |
| La Counter column                                                                                                    | ^ | $\sim$ | :: | Q |

Banner 2 columns parallax - screenshot - Search options

Search options shows the various possibilities that can be inserted on the image in a 'Banner 2 columns parallax'. The example chosen above is a 'Counter column' but it could alternatively be e.g. a video, an icon box column, a table column, etc.

| S  | earch options         |                               |
|----|-----------------------|-------------------------------|
| Н  | Title column          | Icon box column               |
| := | Text column           | Image before and after column |
|    | Image and text column |                               |

# Banner

H2 Banner column

# Counter

| ↓ţ | Counter column | 0.0 | Counter % bar column |
|----|----------------|-----|----------------------|

# Entity

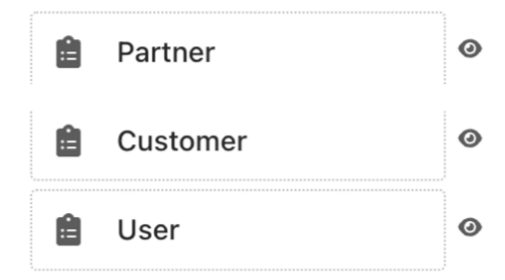

| Ê | Job                | 0 |
|---|--------------------|---|
| Ê | Event              | 0 |
| Ê | Real estate column | 0 |

# Other

</>
HTML

L

# Table

Table column

# Tabs

••• Accordion column

# Video

Video column

#### Banner 2 columns parallax 'Item' part with a 'Counter column' as example- screenshot

Setup of a 'Counter column' that is the 'Item' in the above example that is being inserted into the image in a 'Banner with 2 columns parallax'

Setup

Column title - This setting cannot be used in this type of Streamblock but in other situations specific settings can be applied in this menu

Counter item icon - Inserted user icon selected from the 'font awesome 5' icon library, reference guid for icons is available at <u>font awesome 5 icons</u> 'fas fa-user' is the reference to the orange user icon above the counter number 52 Title - The title, what we are counting, in this example users

How much are we counting to - Set a number, in this example we are counting up to 52

Icon color - The color of the 'font awesome 5 icon', in this example orange

Title color - The color of the title, in this example blue

Choose color for your counter - The color of the counter, in this example orange

Link - This setting cannot be used in this type of Streamblock but in other situations specific settings can be applied in this menu

Column preference - This setting cannot be used in this type of Streamblock but in other situations specific settings can be applied in this menu

| Counter column A V II<br>Column title<br>Show/Hide V<br>Counter item<br>Icon ·<br>Select an icon<br>fas fa-user<br>Title ·<br>Title ,<br>Title ,<br>Title, what are we counting?<br>Users<br>How much are we counting to? ·<br>52<br>Icon color ·<br>Orange V<br>Title color ·<br>Blue V<br>Choose color for your counter ·<br>Orange V<br>Link<br>Show/Hide V |                                                   |                                     |  |  |   |   |
|----------------------------------------------------------------------------------------------------|---------------------------------------------------|-------------------------------------|--|--|---|---|
| Column title Show/Hide  Counter item Ioon Select an icon fas fa-user Title • Title • Title what are we counting? Users How much are we counting to? • 52 Icon color • Orange  Title color • Blue  Choose color for your counter • Orange  Link Show/Hide  Column preferences Show/Hide                                                                         | Co                                                | ounter column                       |  |  |   |   |
| m * Counter column                                                                                                    |                                                   |                                     |  |  |   |   |
|                                                                                                    |                                                   |                                     |  |  |   |   |
| Icon *<br>Select an icon<br>fas fa-user<br>Title *<br>Title, what are we counting?<br>Users<br>How much are we counting to? *<br>52<br>Icon color *<br>Orange ~<br>Title color *<br>Blue ~<br>Choose color for your counter *<br>Orange ~<br>Link<br>Show/Hide ~                                                                                               | C                                                 | ounter item                         |  |  | , |   |
| fas fa-user   Title •   Title, what are we counting?   Users   How much are we counting to? •   52   Icon color •   Orange ~   Title color •   Blue ~   Choose color for your counter •   Orange ~   Link   Show/Hide ~                                                                                                    | Ic<br>Se                                          | on *<br>elect an icon               |  |  |   |   |
| Title * Title, what are we counting? Users How much are we counting to? * 52 Icon color * Orange ~ Title color * Blue ~ Choose color for your counter * Orange ~ Link Show/Hide ~ Column preferences Show/Hide ~                                                                                                    |                                                   | fas fa-user                         |  |  |   |   |
| Title *<br>Title, what are we counting?<br>Users<br>How much are we counting to? *<br>52<br>Icon color *<br>Orange ~<br>Title color *<br>Blue ~<br>Choose color for your counter *<br>Orange ~<br>Link<br>Show/Hide ~<br>Column preferences                                                                                                    |                                                   |                                     |  |  |   |   |
| Users How much are we counting to? *  52 Icon color *  Orange   Title color *  Blue  Choose color for your counter *  Orange  Link  Show/Hide  Column preferences Show/Hide                                                                                                    | Ti                                                | tle *<br>tle, what are we counting? |  |  |   |   |
| How much are we counting to? *   52   Icon color *   Orange   Title color *   Blue   Choose color for your counter *   Orange   Choose color for your counter *   Orange   Show/Hide                                                                                                    | $\left[ \right]$                                  | Licore                              |  |  |   | - |
| How much are we counting to? *          52         Icon color *         Orange         Title color *         Blue         Choose color for your counter *         Orange         Ink         Show/Hide                                                                                                    |                                                   | 03613                               |  |  |   |   |
| 52         Icon color *         Orange         Title color *         Blue         Choose color for your counter *         Orange         Choose color for your counter *         Orange         Link         Show/Hide         Show/Hide                                                                                                    | Н                                                 | ow much are we counting to? *       |  |  |   |   |
| Icon color *<br>Orange    Title color *<br>Blue  Choose color for your counter *<br>Orange  Link<br>Show/Hide  Column preferences                                                                                                    |                                                   | 52                                  |  |  |   |   |
| Orange   Title color *   Blue   Choose color for your counter *   Orange   Orange   Link   Show/Hide                                                                                                    |                                                   | on color *                          |  |  |   |   |
| Orange   Title color *   Blue   Choose color for your counter *   Orange   Orange   Link   Show/Hide                                                                                                    | <u> </u>                                          |                                     |  |  |   |   |
| Title color *          Blue       ~         Choose color for your counter *       Orange         Orange       ~         Link       Show//Hide         Show//Hide       ~                                                                                                    |                                                   | Orange 🗸                            |  |  |   |   |
| Blue ~<br>Choose color for your counter *<br>Orange ~<br>Link<br>Show/Hide ~<br>Column preferences                                                                                                    | Ti                                                | tle color *                         |  |  |   |   |
| Choose color for your counter *   Orange   Link   Show/Hide                                                                                                    | $\left[ \right]$                                  | Blue                                |  |  |   |   |
| Choose color for your counter *          Orange       ~         Link       Show/Hide         Column preferences       Show/Hide                                                                                                    |                                                   |                                     |  |  |   |   |
| Orange ~<br>Link<br>Show/Hide ~<br>Column preferences                                                                                                    | C                                                 | hoose color for your counter *      |  |  |   |   |
| Link<br>Show/Hide ~<br>Column preferences                                                                                                    |                                                   | Orange ~                            |  |  |   |   |
| Link<br>Show/Hide ~<br>Show/Hide ~                                                                                                    |                                                   |                                     |  |  |   |   |
| Show/Hide ~                                                                                                    | Li                                                | nk                                  |  |  |   |   |
| Column preferences                                                                                                    |                                                   | Show/Hide ~                         |  |  |   |   |
| Column preferences                                                                                                    |                                                   |                                     |  |  |   |   |
| Show/Hide ×                                                                                                    | C                                                 | olumn preferences                   |  |  |   |   |
|                                                                                                    | * Cou Colu Cou Cou Cou Cou Cou Cou Cou Cou Cou Co | Show/Hide ~                         |  |  |   |   |
|                                                                                                    |                                                   |                                     |  |  |   |   |